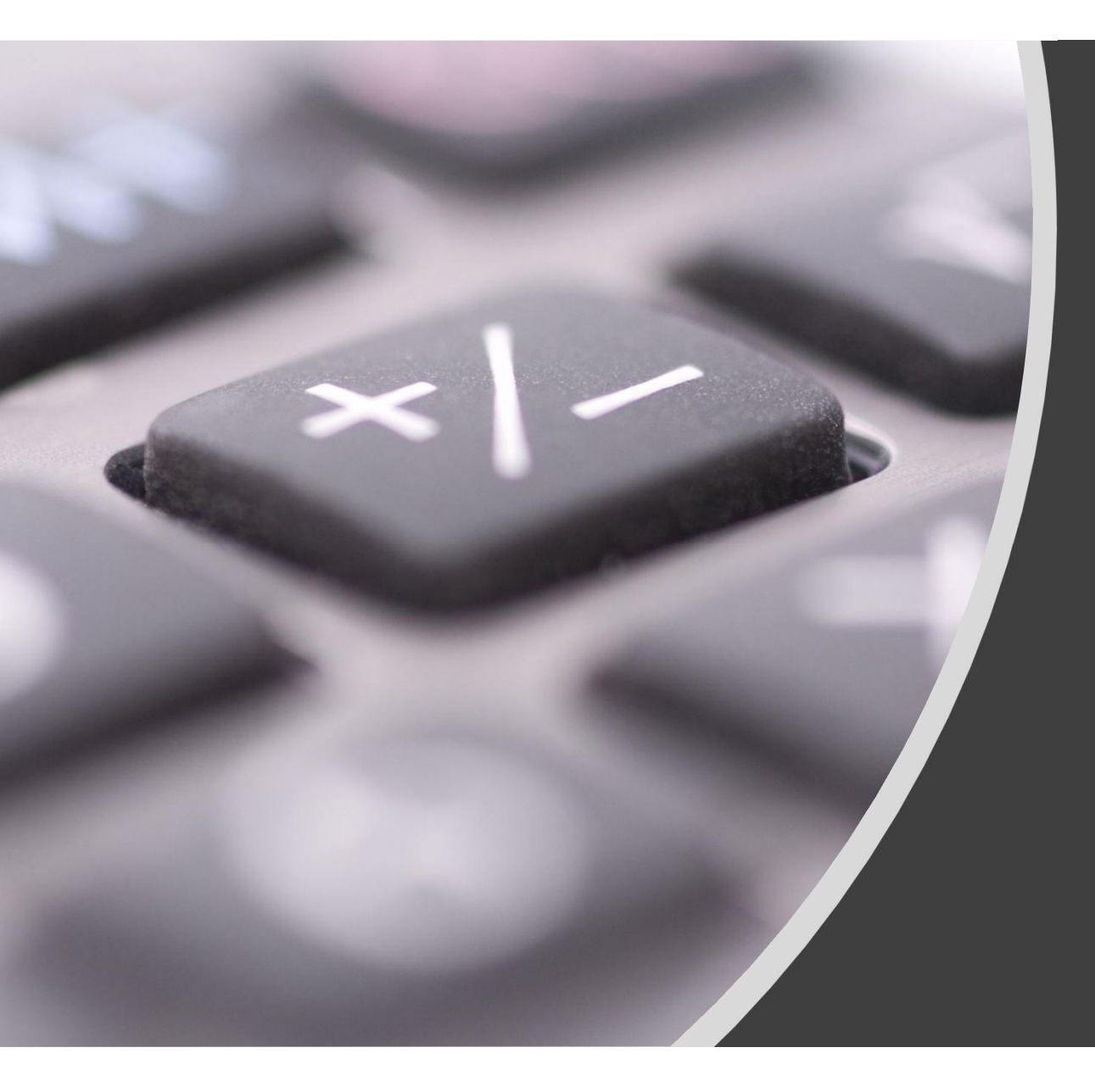

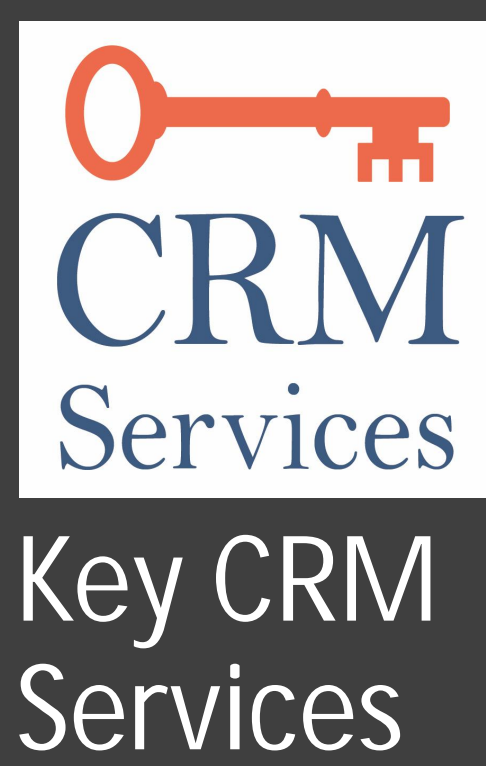

Patrick R. Arehart, 937-439-0444,

keyCRMservices.com Dayton OH Since 1988!

## Getting Started

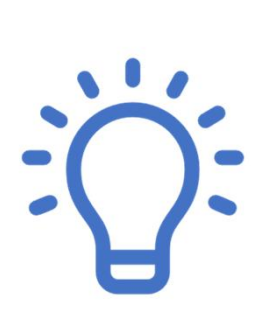

Part 1: Basics, Entering Notes, Entering Tasks, Tips

#### Overview of Part 1 Training on CRM

#### Understanding the Hierarchy of the system

System Basics including shortcuts

Adding and Searching for Contacts/Accounts

Adding Donations

Understanding System Concepts

#### Hierarchy of the CRM – Account > Contact > Transaction

#### **Corporate Donor**

#### Marilouise Beeman

- Donation Amount
- Note
- Task
- Call

#### John Deer

- Donation Amount
- Document
- Call
- Note

#### Golf Team Members

#### Liz McCord

• Registered

Gerry Locker

• Registered

#### What is an Account?

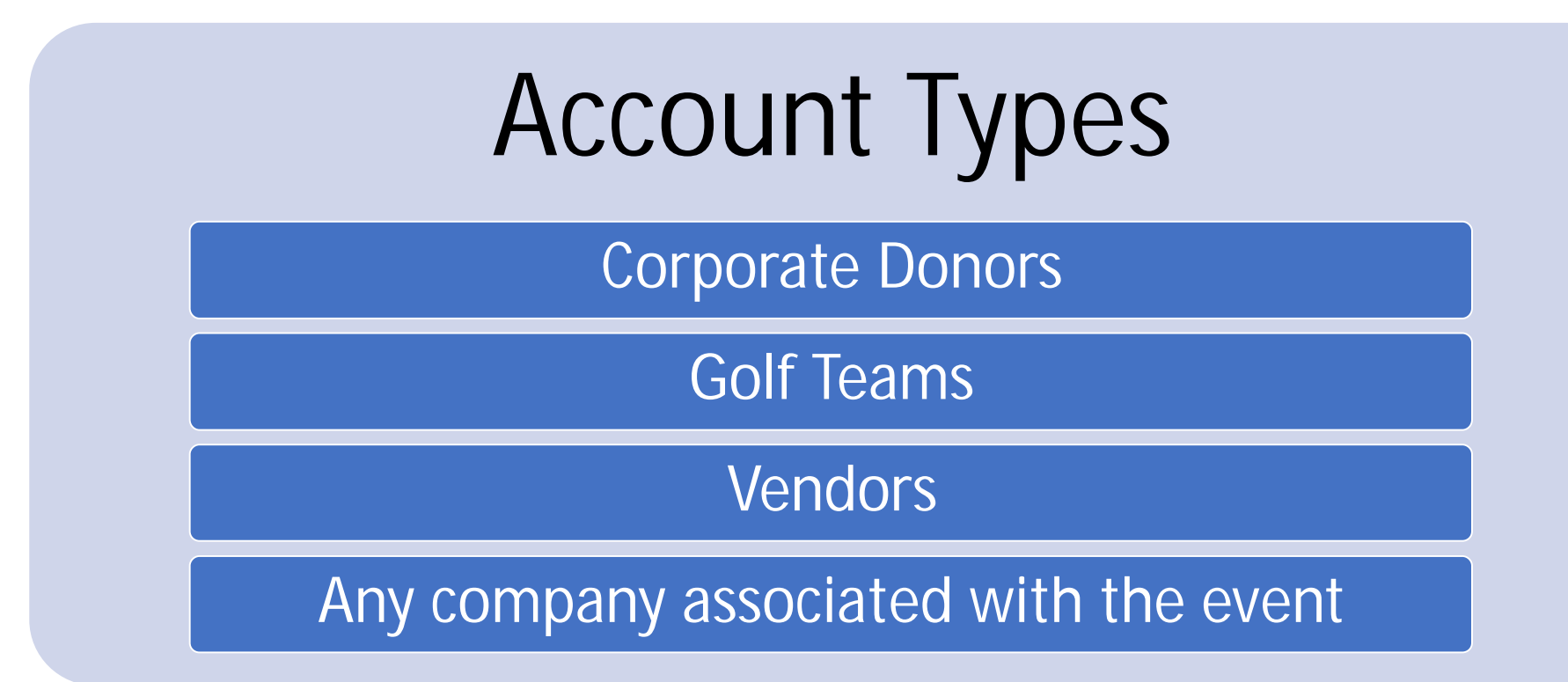

#### What is a Contact?

| Contact             |
|---------------------|
| Donor Contact Name  |
| Volunteers          |
| Committee Chairs    |
| Committee Member    |
| Contact at a Vendor |
| Golf Player         |

# Visualization of a CRM

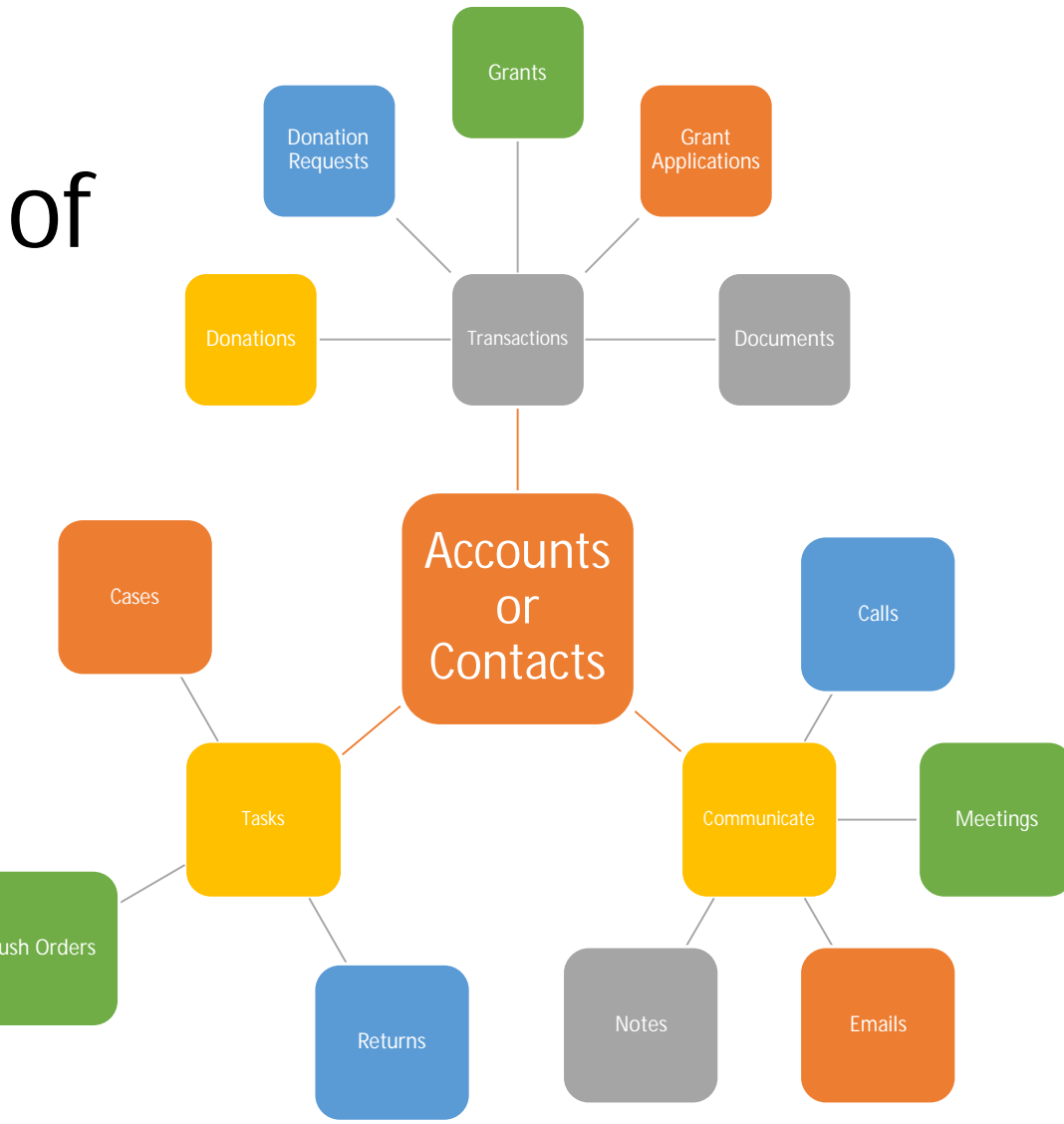

#### PAULA INSKEEP 🟠

**Click Phone** 

Numbers to Dial

| OVERVIEW      | MORE | INFORMATION  | OTHER | ACTIONS - |
|---------------|------|--------------|-------|-----------|
|               |      |              |       |           |
| First Name:   |      | Paula        |       |           |
| Office Phone: |      | 614-898-6624 |       |           |
| Job Title:    |      | co-owner     |       |           |

- This only works on cell phones.
- You can click on a phone number in the system to start a call

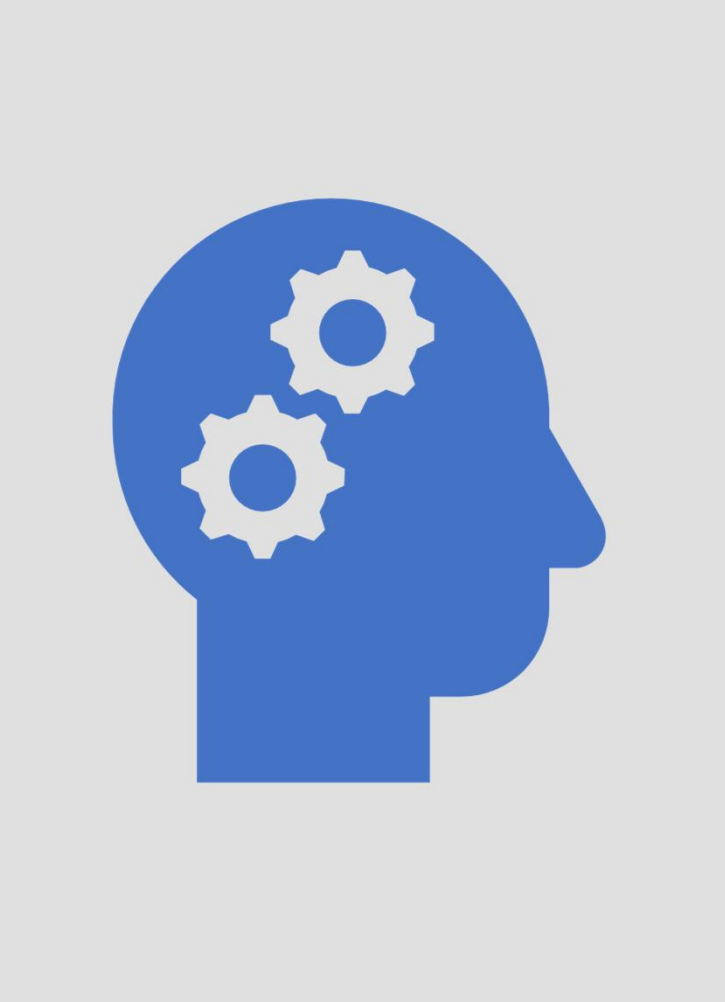

#### Concepts

Things to know about the CRM

#### Edit View and Detail View

| ROBIN JE       | RNIGAN » EDIT                                                                                                  |              |                     | ~              | ACTIVI   |                 |                 |              |
|----------------|----------------------------------------------------------------------------------------------------|--------------|---------------------|----------------|----------|-----------------|-----------------|--------------|
| SAVE CANCI     | EL SAVE AND CONTINUE                                                                                           | VIEW CHANG   | E LOG < (22 of 202) | > <sup>4</sup> | HISTO    | RY              |                 |              |
|                |                                                                                                    |              |                     |                |          | Subject ⇔       | <b>Status</b> ⇔ | Contact ⇔    |
| OVERVIEW       |                                                                                                    |              |                     | - Cre          | ate Note | or Attachment 🗕 |                 |              |
| First Name:    | Robin                                                                                                    | Last Name:*  | Jernigan            | +              | M        | Discuss pricing | Sent            | Deanne Klopp |
| Office Phone:  | (305) 306-9600                                                                                                 | Mobile:      | (700) 430-8695      | ÷              | Ċ        | Send quote      | Completed       | Deanne Klopp |
| Job Title:     | Director Operations                                                                                            | Department:  |                     |                | DOCU     | MENTS           |                 |              |
| Account Name:  | Income Free Investing LP                                                                                       | Fax:         |                     | •              | OPPOR    | RTUNITIES       |                 |              |
|                | R ×                                                                                                    |              |                     | 0              | LEADS    |                 |                 |              |
| C              |                                                                                                    |              |                     | -              | CAMPA    | NGNS            |                 |              |
| Email Address: | qa82@example.net                                                                                               | Primary Opte | ed Out Invalid      |                | CASES    |                 |                 |              |
|                | Construction of the second second second second second second second second second second second second second |              |                     | 1.             |          |                 |                 |              |

#### Navigation Tips – Edit vs Detail Views

|   | Name 🔤                                    | Job Title 🔤                                                    | Account Name                    |
|---|-------------------------------------------|----------------------------------------------------------------|---------------------------------|
| - | BULK ACTION-                              | T                                                              |                                 |
| 1 | Thurman Mullings                          | Director Operations                                            | Smallville Resources Inc        |
| 1 | Robin Jernigan                            | Director Operations                                            | Income Free Investing LP        |
| 1 | Deanne Klopp                              | VP Sales                                                       | Q.R.&E. Corp                    |
| 1 | Kristin Schaal                            | VP Sales                                                       | Trait Institute Inc             |
| 1 | Rene Mccaleb                              | Director Sales                                                 | MMM Mortuary Corp               |
| 1 | Elnora Storch                             | Director Sales                                                 | P Piper & Sons                  |
|   | On Accounts and Co<br>Only use the pencil | ntacts the pencil opens in when you know you want <sup>.</sup> | Edit View<br>to change a record |

• Click on the Contact Name to access Detail View and see the history on the subpanels without the ability to edit

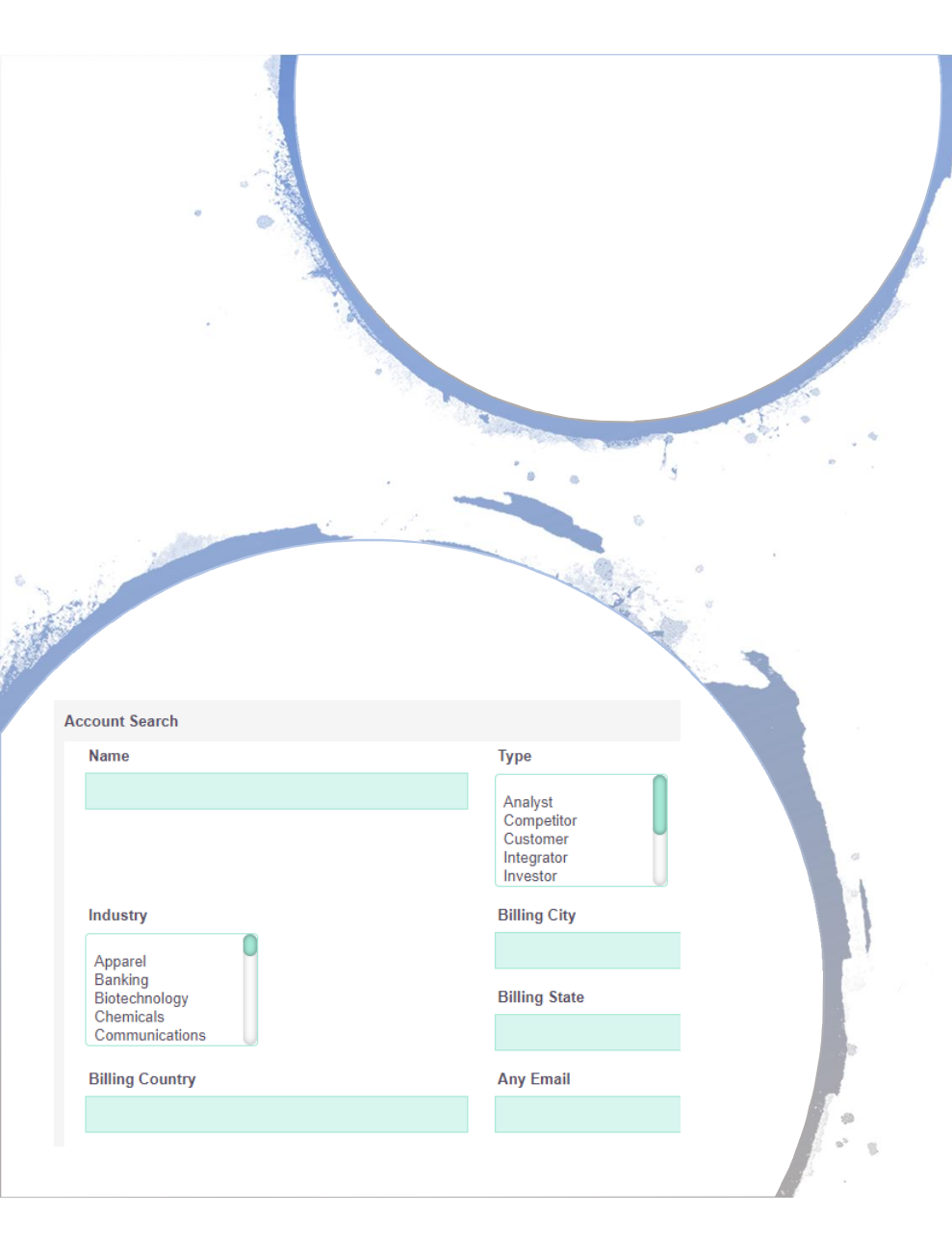

Assigned to:

patrick

#### Autocomplete Fields – Similar to drop downs

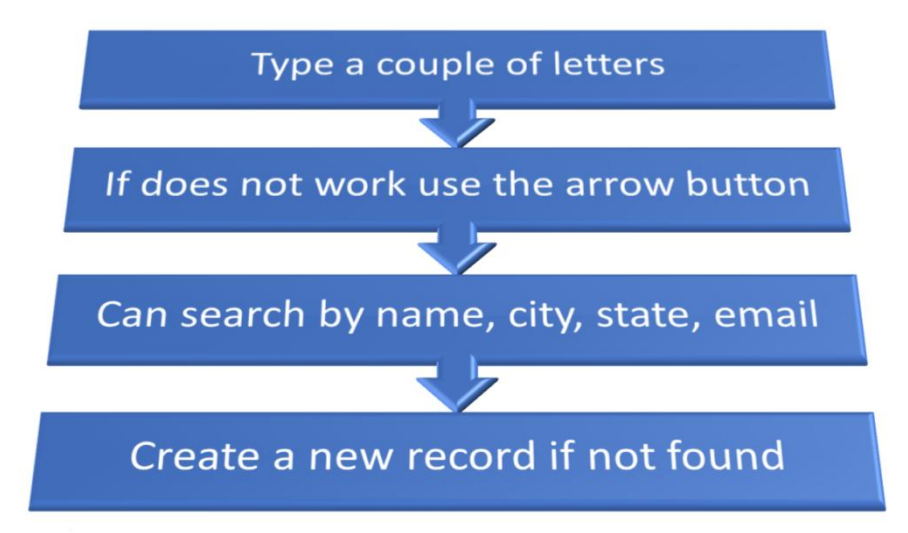

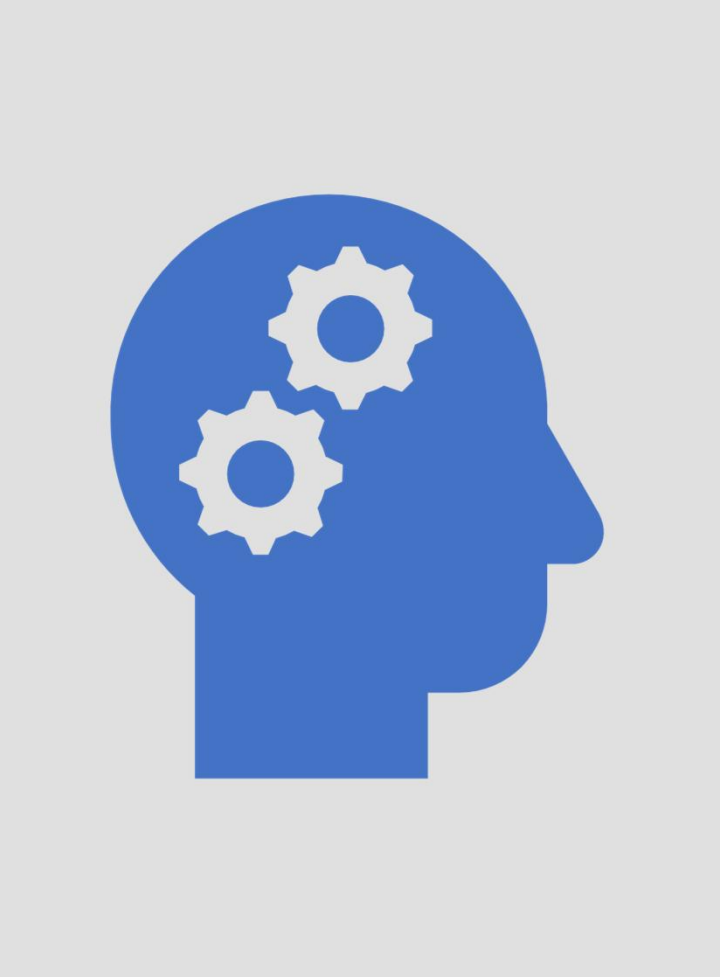

#### Search and Shortcuts

Concepts to know to use the CRM

#### 0 Finding an Account Use the Search magnifying glass in top menu $\mathbf{Q}$ Use Basic Search Enter last name and click Search investment Module Name Summary Date Created **Click on match** Santa Fe || USA || (795) 103-3843 || MTM Investment Bank F S B 10/07/2020 18:2 Accounts max || info57@example.de Kansas City || USA || (124) 808-9402 Accounts MTM Investment Bank F S B 10/07/2020 18:2 Any field is searchable including Account Name || sally || the.info@example.co.uk MTM Investment Bank F S B || Closed MTM Investment Bank F S B -Name, Contact Name, Email Address 10/07/2020 18:2

Opportunities

1000 units

Won || 50000 || 01/13/2020 || max

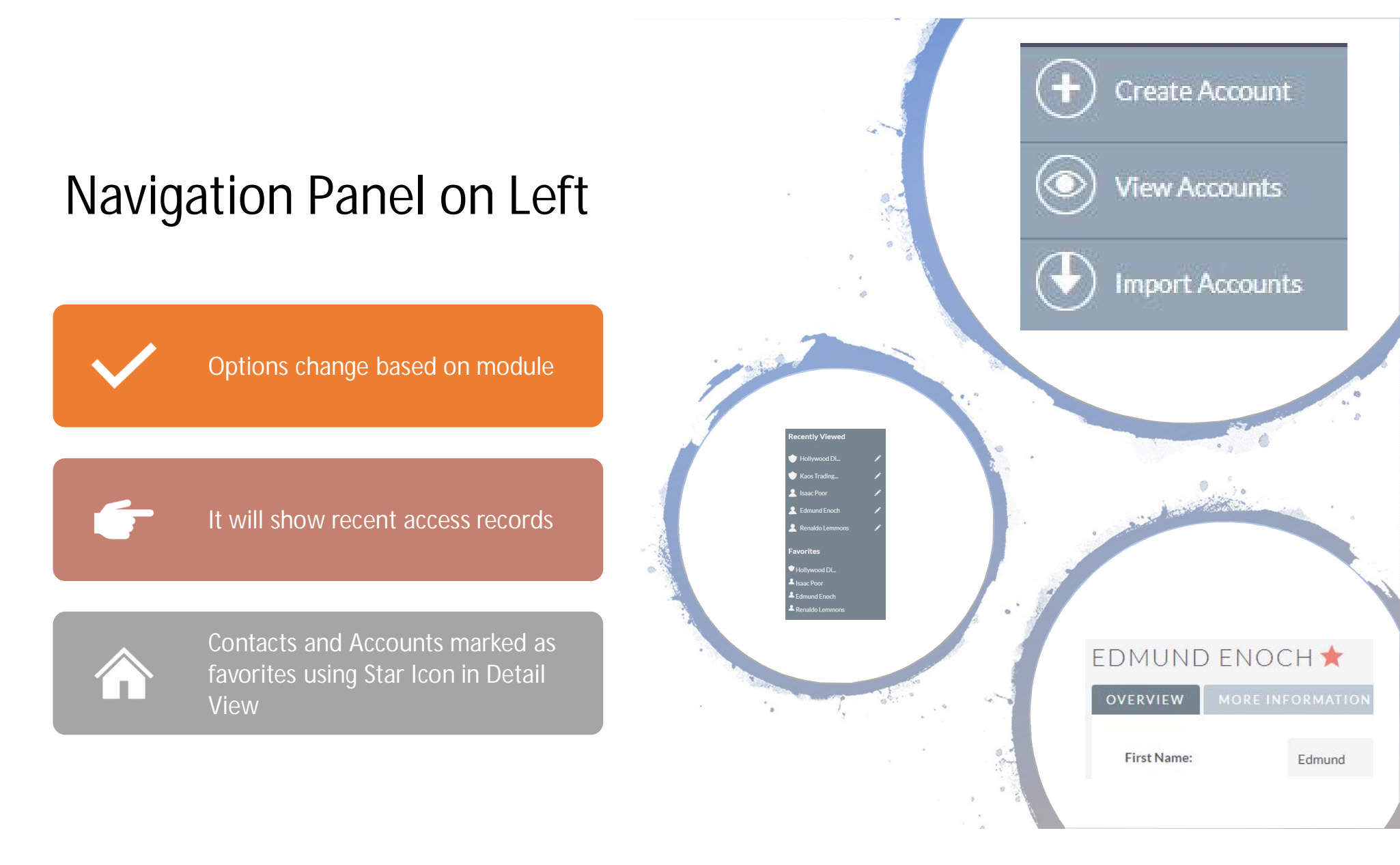

#### Change Columns Shown in List View

#### CHOOSE COLUMNS

DISPLAYED

Name Job Title Account Name Email Mobile User Date Created

- In Contact view click the column chooser
- Replace Office Phone with Mobile Phone

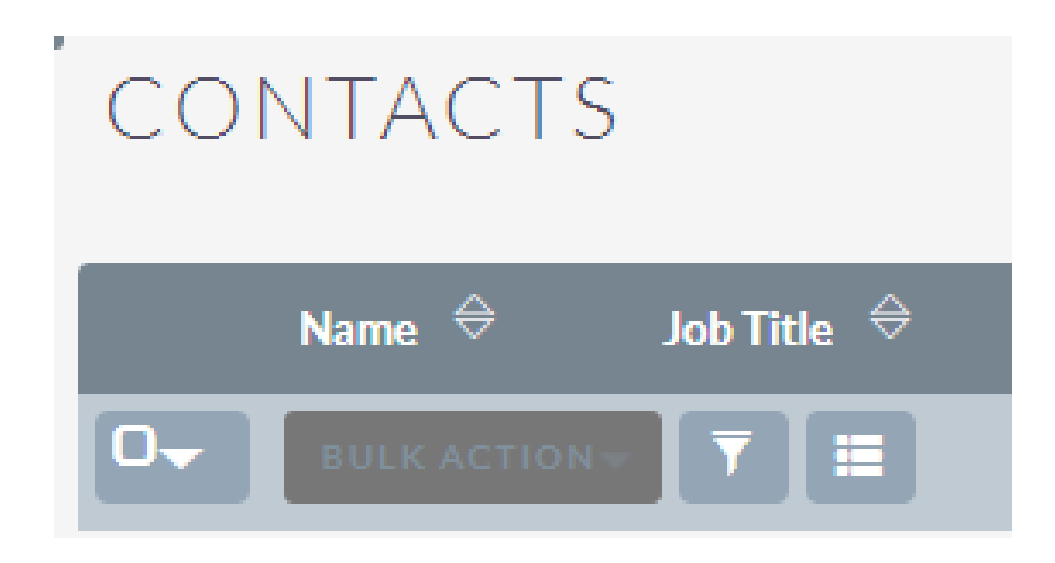

#### Use Filters In List View

- In Contact view click the column chooser
- You can view items assigned to you
- You can Show Just Contacts in a certain Quadrant

| FILTER<br>Quick Filter Advanced Filter                                                                                                    | CONTACTS                                        |
|----------------------------------------------------------------------------------------------------|-------------------------------------------------|
| Name       Contact Type     Donor Target<br>Donor<br>Volunteer Public<br>Volunteer Committee<br>Board Member<br>Other       Quadrant     Unassigned<br>Does Not Apply<br>NE<br>SE<br>SW<br>NW | Name<br>→ Job Title<br>→ BULK ACTION →<br>→ III |
| Contact Friends Neigbhor Write Letter                                                                                                    |                                                 |

## **Entering Donations**

## Donations are added to Contacts

This will speed data entry and increase accuracy as well as maintain connections.

Name ⇔

DONATIONS (0)

Create

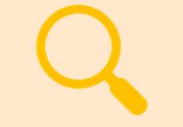

#### Use Search to find a Donor

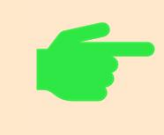

On a Donor > Donation subpanel > Create

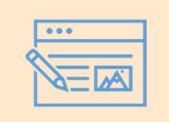

Populate the donation Quick Entry Form

#### Add Donation to a Donor

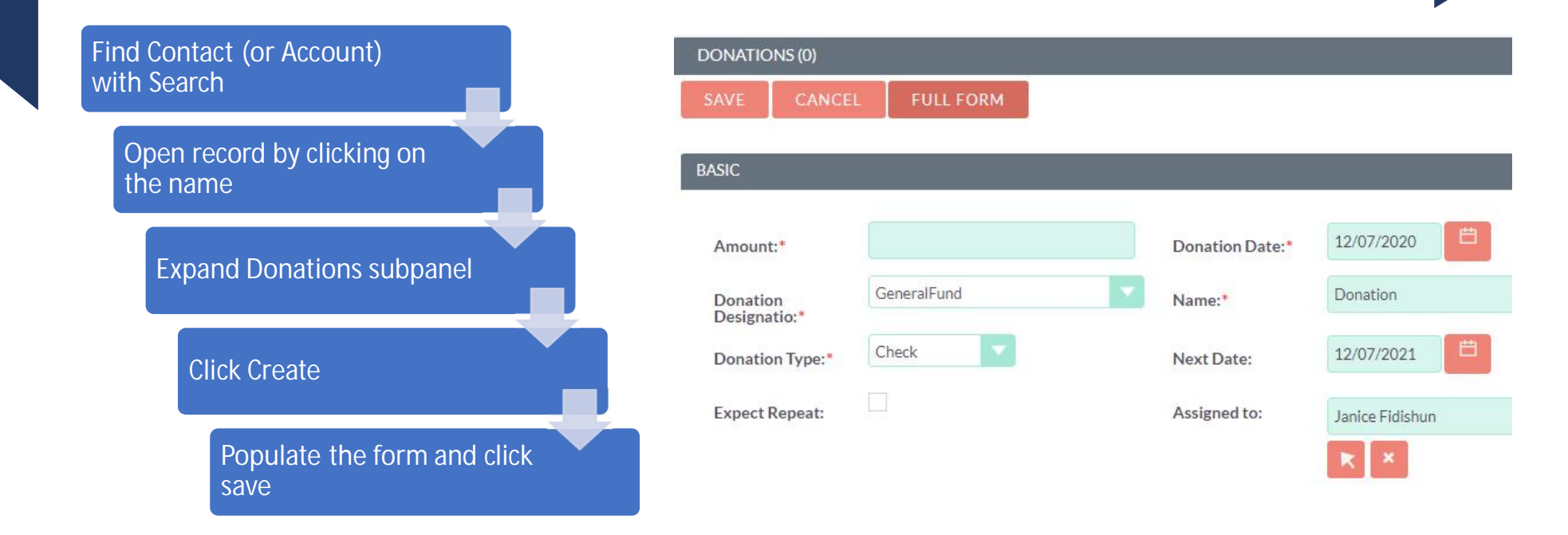

## Entering Notes, Tasks, and Calls

Modules that are not Donations

## Always start with an Account or Contact

This will speed data entry and increase accuracy as well as maintain connections.

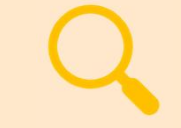

Use Search to find Account or Contact

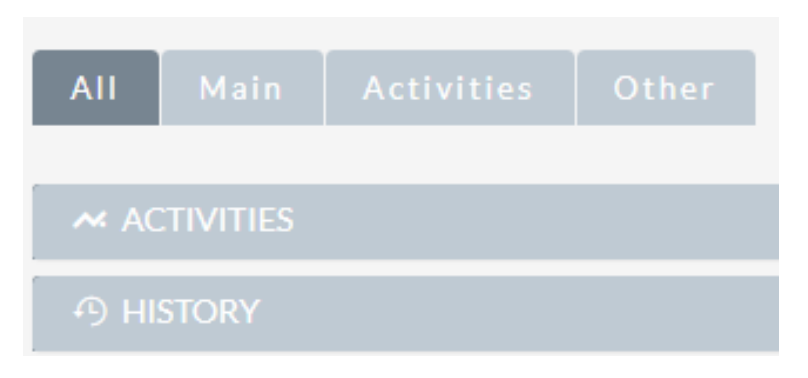

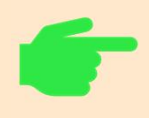

On an Account > Contact subpanel > Create

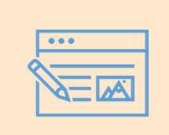

Switch to the Contact > Activity subpanel > Log Call (Sometimes History subpanel)

#### Navigate using Search to find contact

You will rarely use Menu

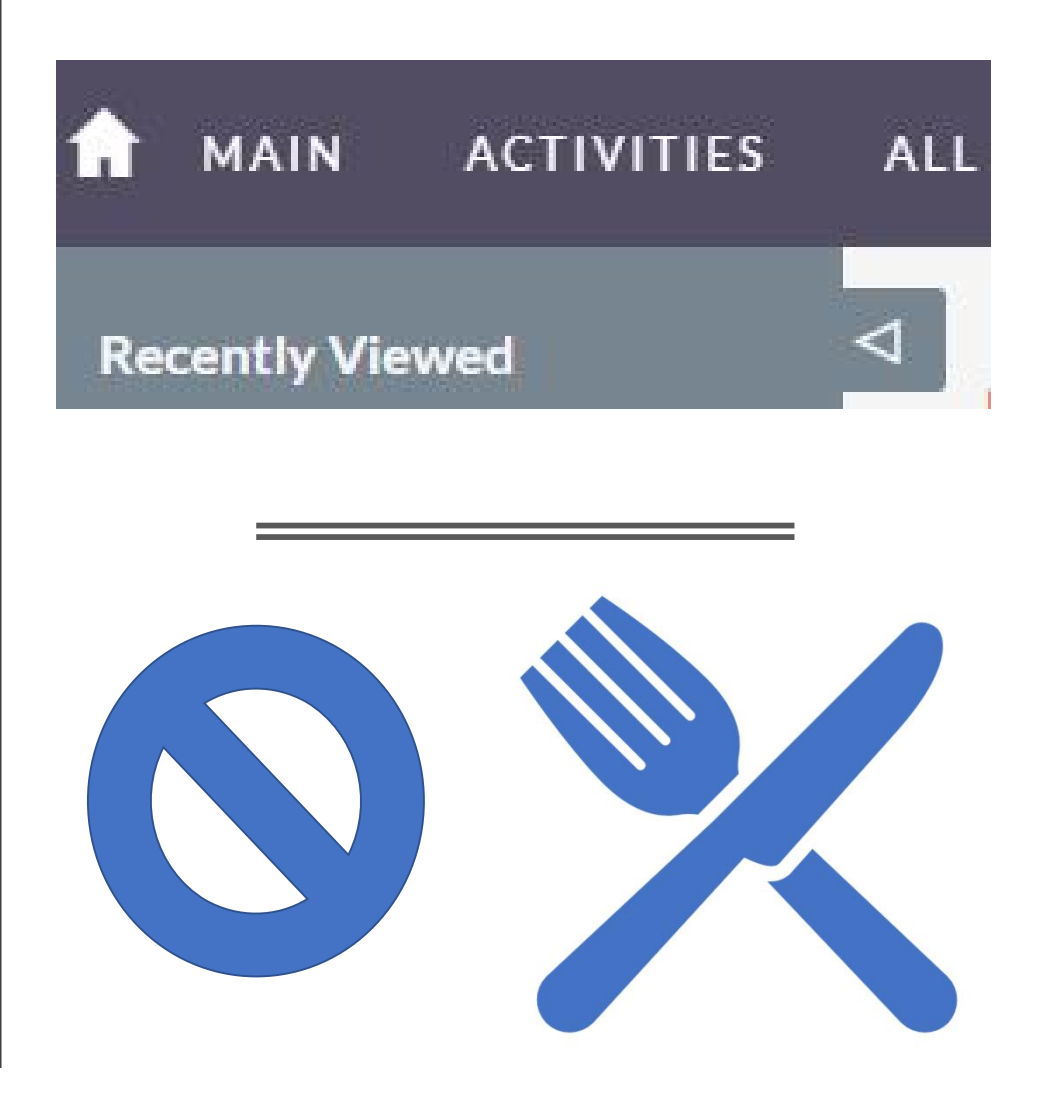

#### Add Contacts to Accounts

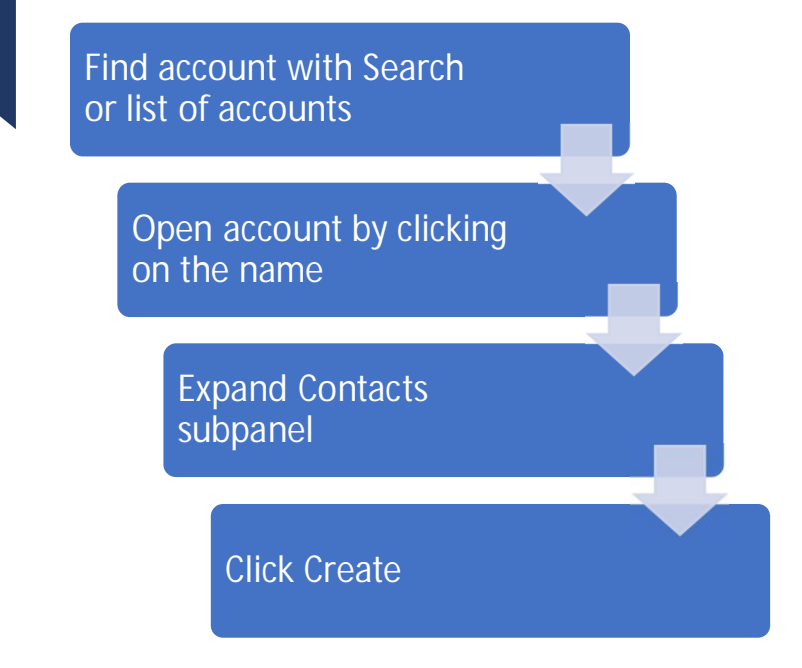

# Image: Documents (0) Image: Contacts Name City State Create Minerva Hughs St. Petersburg CA Issac Mazzone Deann Scheffer San Mateo CA

#### Add Contacts to Accounts – Input Form

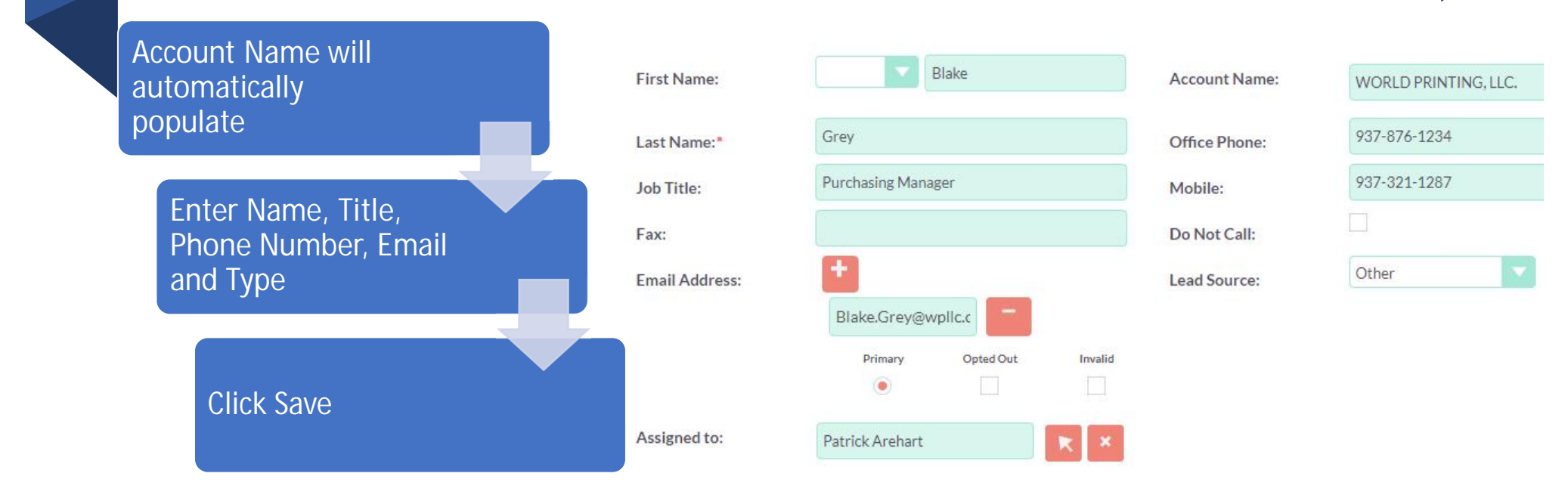

#### Adding Notes - Open Account or Contact First

| John Lewis                 | Related To:  | Account Vashington Township | Expand History > Create<br>Note or Attachment                                      |
|----------------------------|--------------|-----------------------------|------------------------------------------------------------------------------------|
|                            |              | <b>₹</b>                    | Enter Subject (short but<br>descriptive, helps find<br>information later) and note |
|                            | Assigned to: | Patrick Arehart             | You can add an attachment                                                          |
| Choose File No file chosen |              |                             | This is one way to log an email                                                    |

#### When to use the Notes Module

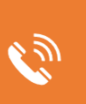

Use if nothing else makes sense; it is not a meeting, not a phone call, not a task

Can be used to store documents as well as notes.

¥= \*\* Information you and others could use

Already completed tasks

Ŕ

Email logging

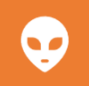

Anything you want, space is not an issue.

### Tasks - Open Account or Contact First

**Expand Activities > Create Task** 

Enter Subject (short but descriptive, helps find information later)

Enter a Due Date and a Start Date

Set the priority

Change the "Assigned to:" if appropriate

Enter Description

| Subject:*    |                   | Status:*      | Not Started  | <b>N</b>  |
|--------------|-------------------|---------------|--------------|-----------|
| Start Date:  |                   | Related to:   | Account      |           |
|              |                   |               | WORLD PRINT  | ING, LLC. |
|              | mm/dd/yyyy11:00pm |               | R ×          |           |
| Due Date:    | Ë                 | Contact Name: | Amanda Ealey |           |
|              |                   | <b>•</b>      | R ×          |           |
|              | mm/dd/yyyy11:00pm |               |              |           |
| Priority:*   | High              |               |              |           |
| Assigned to: | parehart          | × ×           |              |           |
| Description: |                   |               |              |           |
|              |                   |               |              |           |
|              |                   |               |              |           |

#### Task Input Form

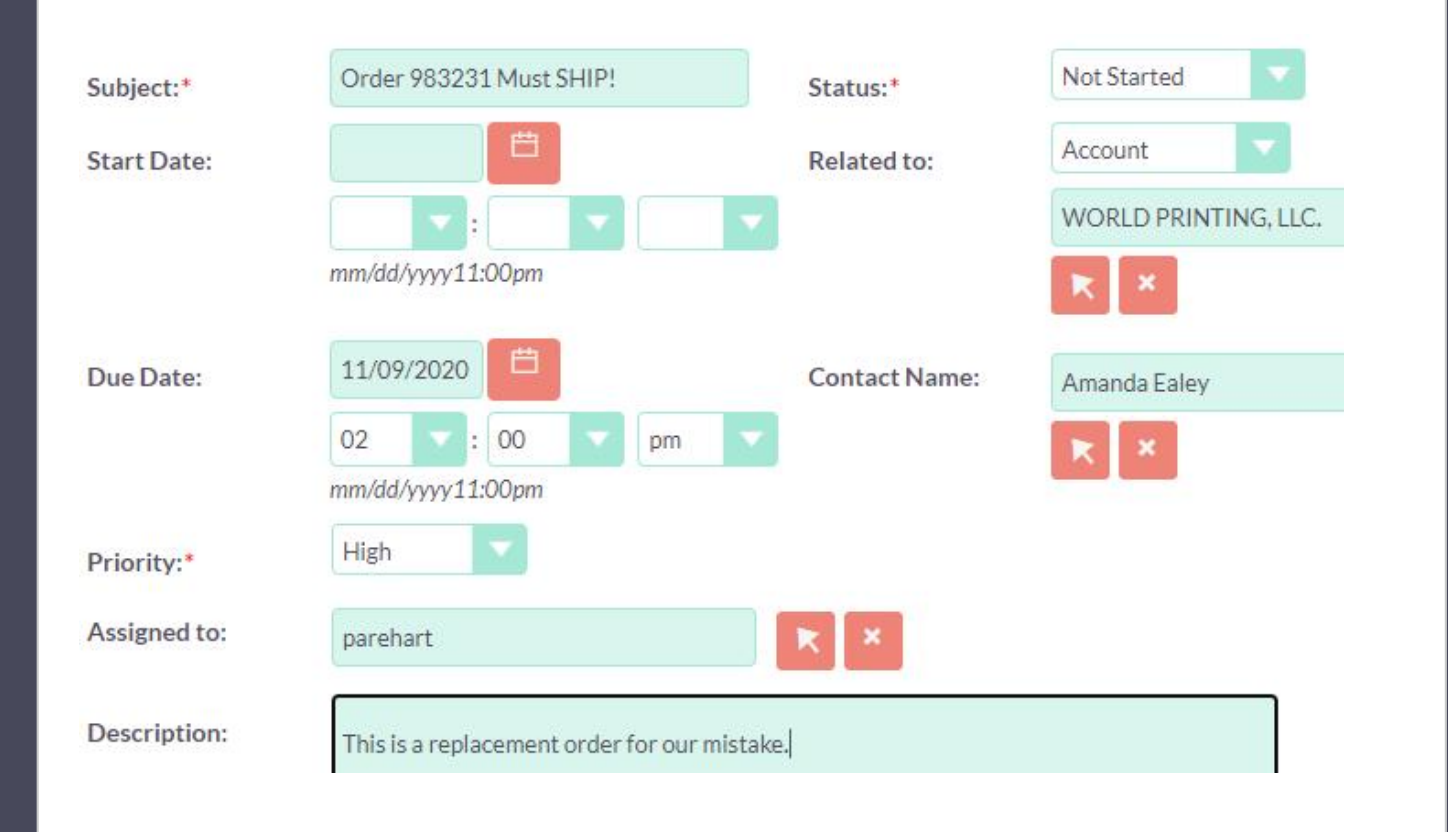

#### Task Input Form -Populated

#### Uses for Tasks

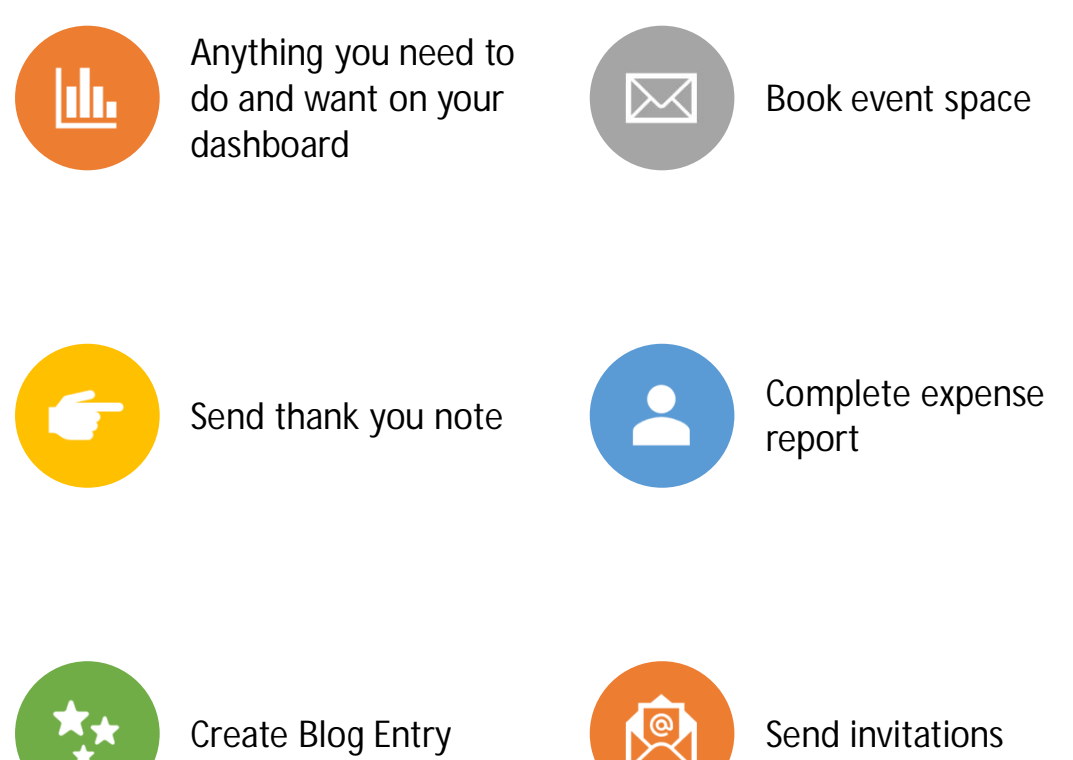

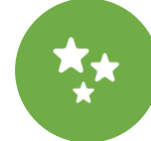

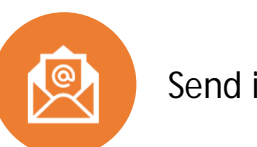

#### Updating or Closing a Task

| C     | MY OPEN T                  | ASKS                         |               |                |                     | 1                |
|-------|----------------------------|------------------------------|---------------|----------------|---------------------|------------------|
|       |                            |                              |               |                | 1                   | - 2 of 2)        |
| Close | Subject 🗢                  | Related to                   | Priority<br>⇔ | Status<br>⇔    | Start<br>Date ⇔     | Due<br>Date<br>⇔ |
| ×     | follow up on<br>sample pkg | BLOCH<br>PRINTING<br>COMPANY | High          | Not<br>Started | 11/17/2020<br>11:00 |                  |
| ×     | courtesy call              | WILLIAMSBURG<br>PRESS        | Medium        | In<br>Progress | 11/03/2020<br>11:00 |                  |

- Status: Not Started, In Progress, Completed, Pending Input, Deferred
- From Dashboard you can click the X to indicate Completed
- Very important to keep your task list clean

#### Email Notifications

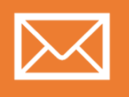

You will get an email if a task is assigned to you.

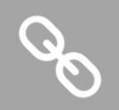

You can use the link to got directly to the task

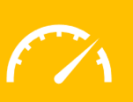

Periodically check your dashboard for open tasks

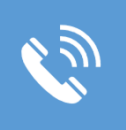

Other notifications are sent when you are assigned calls, cases, accounts or contacts

#### Dashboard

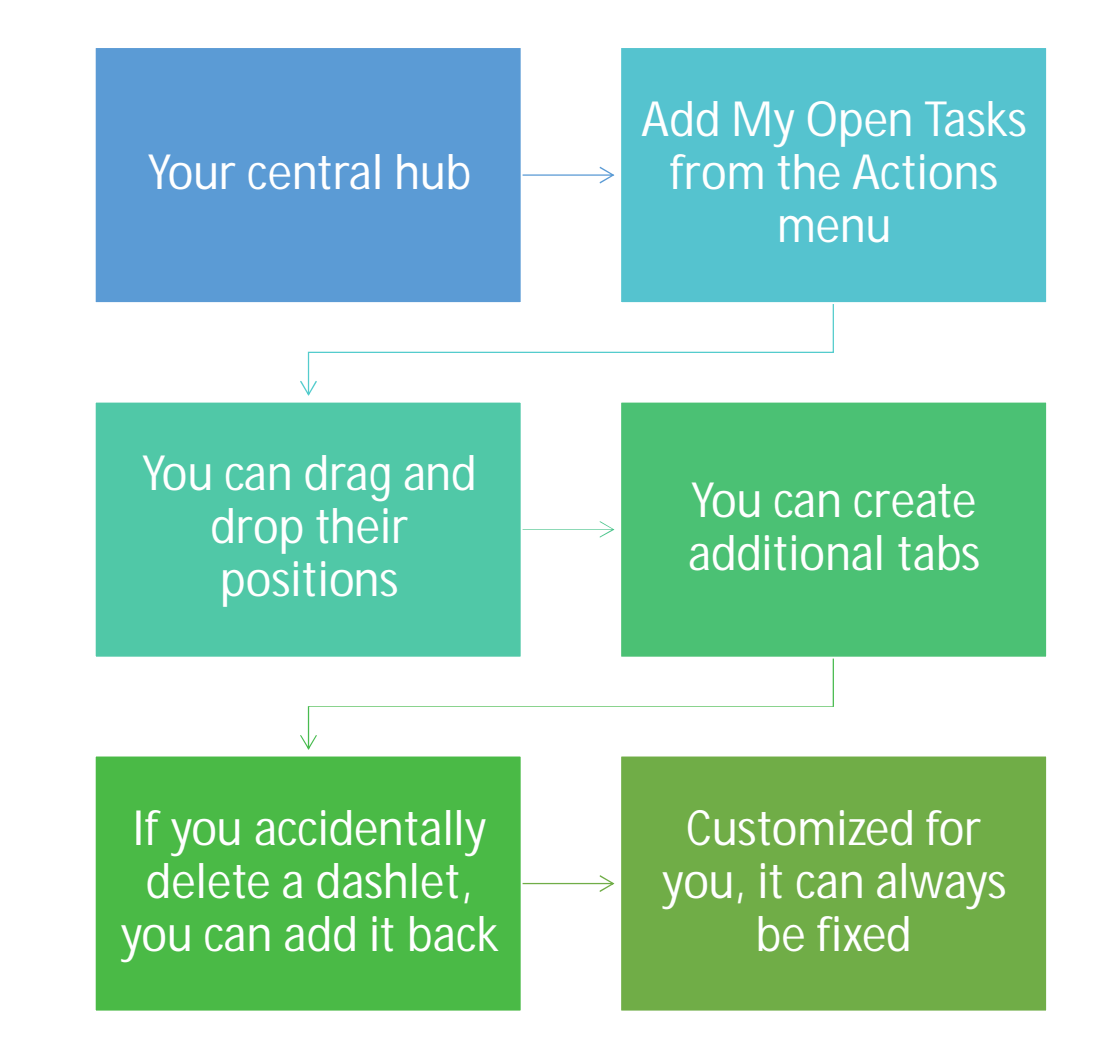

#### Dashboard -Example

|        | ~ ~ · · · |          | C 1 1 1 | 20   |        |  |
|--------|-----------|----------|---------|------|--------|--|
| 100885 |           | 0 7 4 10 | SHI     | -107 | A 15 1 |  |
|        | C. ICIVI  | - 6.8.3  | -       |      |        |  |
|        |           |          |         |      |        |  |

ACTIONS

| ٠.        | MY CALLS                              |          |                                 |                     |          | 1            | Ð | >  |
|-----------|---------------------------------------|----------|---------------------------------|---------------------|----------|--------------|---|----|
|           |                                       |          |                                 |                     |          | L - 5 of 12) | Þ | 18 |
| Close     | Subject 🔤                             |          | Related to                      | Start Date<br>⇔     | Accept?  | Status<br>⇔  |   |    |
| ×         | Get more information<br>proposed deal | n on the | MMM Mortuary<br>Corp            | 02/14/2021<br>09:30 | Accepted | Planned      | 1 | 0  |
| ×         | Left a message                        |          | B.C. Investing<br>International | 02/23/2021<br>01:00 | Accepted | Planned      | 1 |    |
| ×         | Get more information<br>proposed deal | n on the | B.H. Edwards Inc                | 08/26/2021<br>05:45 | Accepted | Planned      | 1 | 0  |
| ×         | Left a message                        |          | Income Free<br>Investing LP     | 10/07/2020<br>10:00 | Accepted | Planned      | 1 |    |
| ×         | Left a message                        |          | JBC Banking Inc                 | 10/17/2020<br>02:30 | Accepted | Planned      | 1 | 0  |
| <b>**</b> | MY MEETINGS                           |          |                                 |                     |          | 1            | ŋ | >  |
|           |                                       |          |                                 |                     |          | l - 5 of 15) | Þ | 16 |
| Close     | Subject 🗢                             | Related  | lto                             | Start Date          | A        | ccept?       |   |    |
| ×         | Demo                                  | Hammer   | Group Inc                       | 08/08/2021 04       | :00 Ac   | cepted       | 1 | 0  |
| ×         | Demo                                  | MMM M    | lortuary Corp                   | 04/07/2021 12       | :00 Ac   | cepted       | 1 |    |
| ×         | Review needs                          | NW Brid  | lge Construction                | 11/30/2020 02       | :00 Ac   | cepted       | 1 | (  |
| ×         | Initial discussion                    | IRC Roo  | king Inc.                       | 05/07/2021 06       | -00 Az   | rented       | 1 | a  |

| A MY ACTIVITY STREAM                                                                        | ✓ ① ×                   |
|---------------------------------------------------------------------------------------------|-------------------------|
|                                                                                             |                         |
|                                                                                             | 💽 💽 (1 - 15 of 113) 🜔 刘 |
| patrick Is there anyone listening?<br>O Hours 1 Minute ago<br>patrick I am<br>O Seconds ago | Reply                   |
| patrick created a new contact <b>Terri Caruso</b><br>Last Week                              | Reply                   |
| patrick created a new contact Sam Smith                                                     | Reply                   |
| natrick croated a new contact CDDichard False                                               |                         |

My Activity Stream – Chat board

## Using View Summary for an Account or Contact

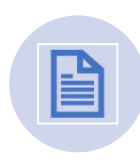

Open a record using detail view

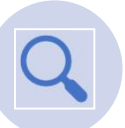

Open the History subpanel

**Click View Summary** 

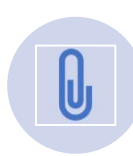

Click the arrow next to "Create Note or Attachment"

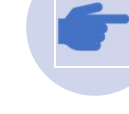

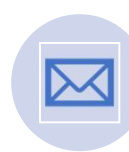

See overview, or just meetings, notes, emails etc.

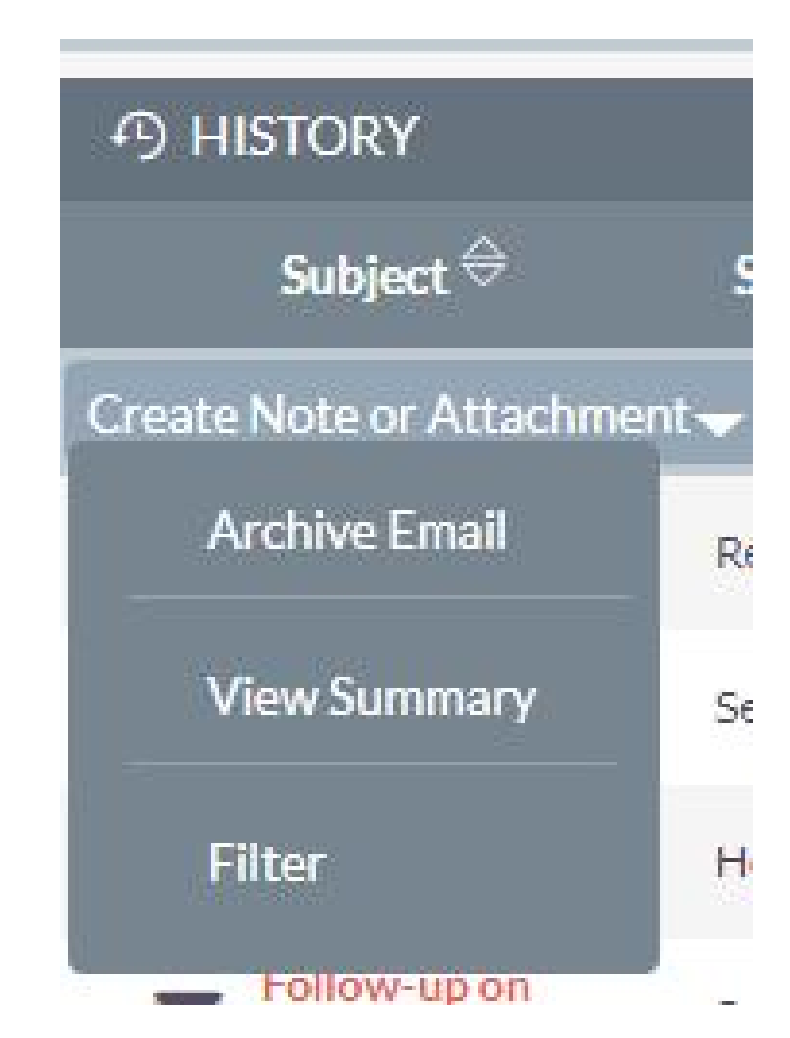

#### **View Summary**

- View all or by record type
- Option to print
- Faster than opening every record one at a time

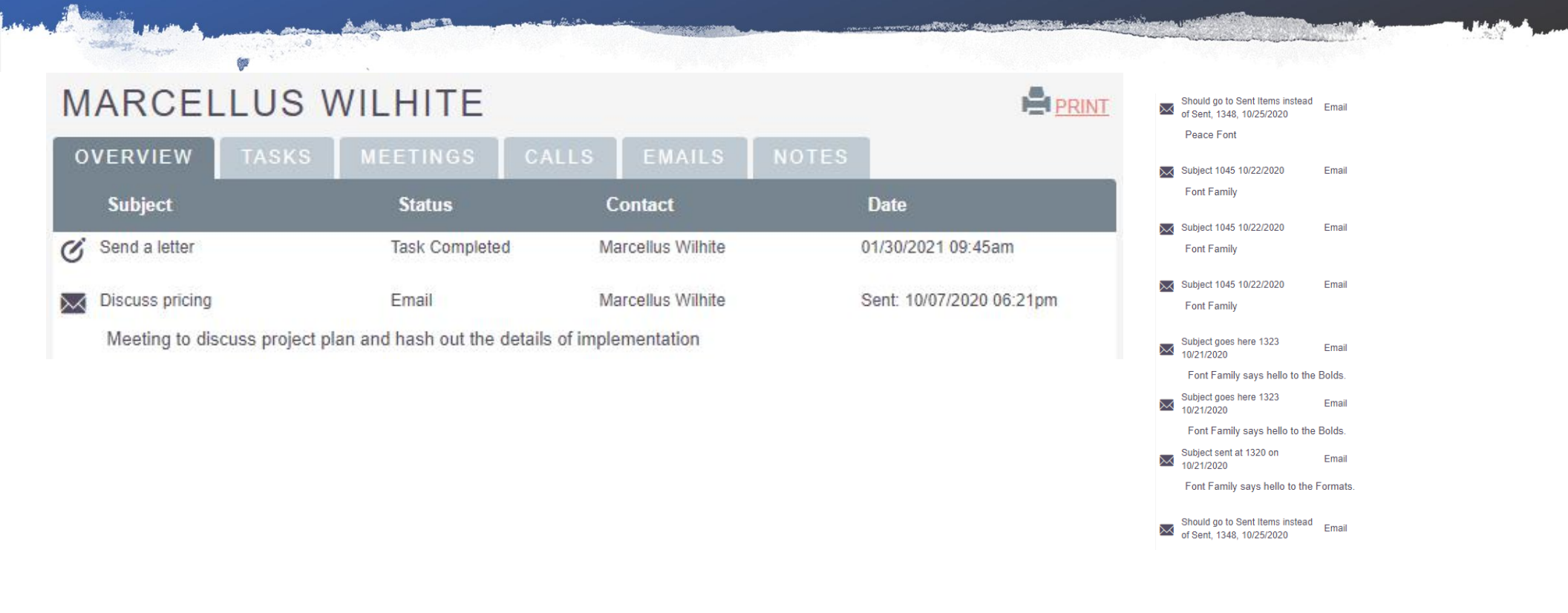

## End of Getting Started Part 1

## Getting Started

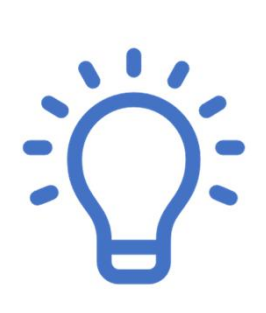

Part 2: Logging and Scheduling Calls

Log incoming, outgoing, scheduled calls. How to close.

How to use reschedule function.

#### Logging Phone Calls

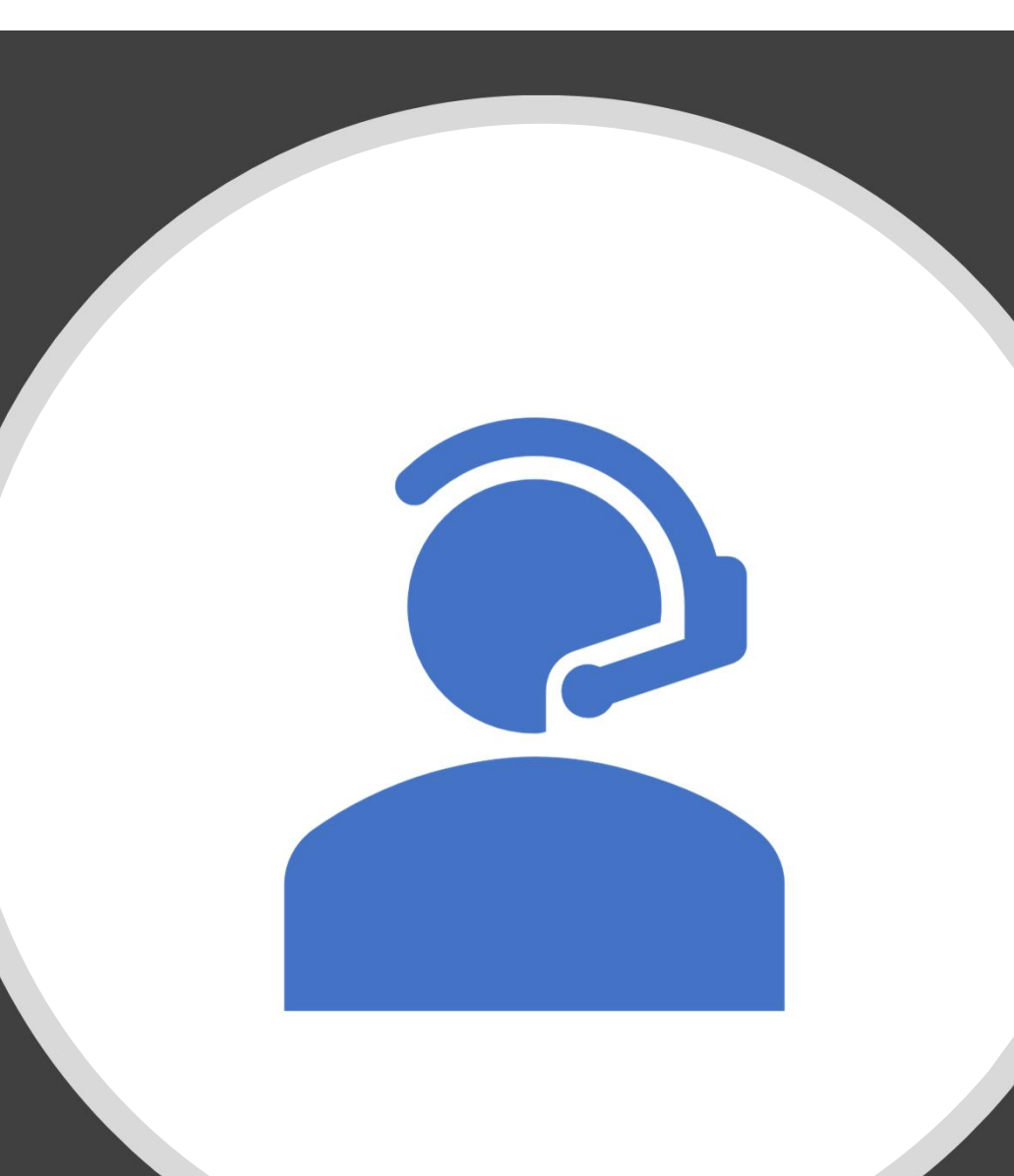

#### Logging Calls

| ~   | ACTIVITIES       |     |
|-----|------------------|-----|
|     | Subject ⇔        |     |
| Cre | ate Task 🚽       |     |
|     | Schedule Meeting |     |
|     | Log Call         | ion |
|     | Compose Email    |     |

- Sales > Contacts > Select Contact> Activities > + > Down Arrow > Log Call
- You can log current calls or setup calls in the future
- Enter Subject (short but descriptive, helps find information later, VERY IMPORTANT)
- Mark the call as Inbound/Outbound and planned, held, not held
- Set the date, time and duration
- Enter Description
- Use "Full Form" if want to enable reminders

#### Logging a Call – Input Form

"Related to" will already be prepopulated. It will be related to Account and behind the scenes the contact will be added as well.

- Was the call inbound or outbound?
- Did the call happen?
- Change "Planned" to "Held"

| Subject:*           |                                       | Status:*    | Inbound V Planned |   |
|---------------------|---------------------------------------|-------------|-------------------|---|
| Start Date & Time:* | 11/07/2020                            | Related to: | Account           |   |
|                     | 02 <b>•</b> : 45 <b>•</b> pm <b>•</b> |             | Inskeep Printing  | × |
| Duration:*          | 0 15 (hours/minutes)                  | Reminders:  | + Add reminder    |   |
| Assigned to:        | parehart 🔀 🗙                          |             |                   |   |
| Description:        |                                       |             |                   |   |

#### Saving the call

Information for you and others to refer to later about the calls you make.

- Enter subject this is very important
- In this case, Outbound and Held are chosen
- Add a description of the discussion
- Include specifics like package was sent or follow up email was sent

| Subject:*           | Courtesy call - custom caps                  | Status:*    | Outbound V Held  |
|---------------------|----------------------------------------------|-------------|------------------|
| Start Date & Time:* | 11/07/2020                                   | Related to: | Account          |
|                     | 02 💙 : 45 🔽 pm 🔽                             |             | Inskeep Printing |
| Duration:*          | 0 15 (hours/minutes)                         | Reminders:  | + Add reminder   |
| Assigned to:        | parehart 🛛 🔀 🗶                               |             |                  |
| Description:        | Contact is interested. Send sample packages. |             |                  |

#### Logging Calls – Subject Line Examples

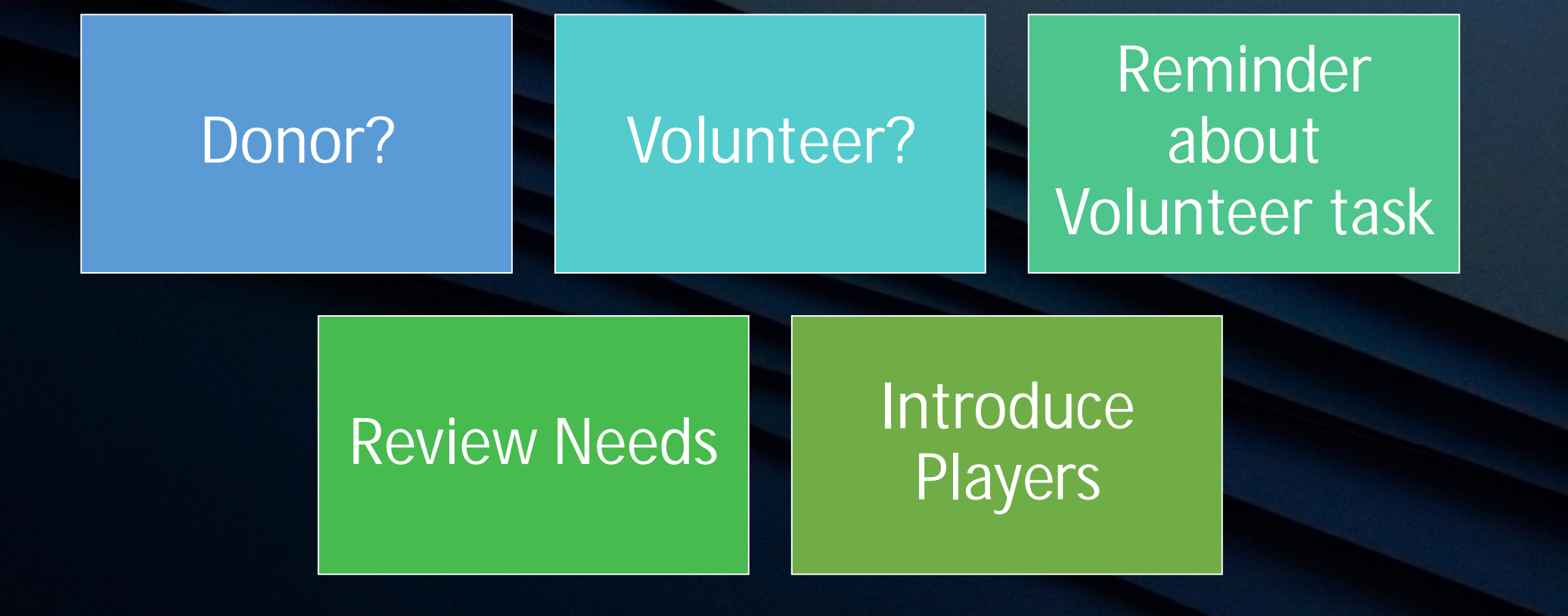

## Closing a call

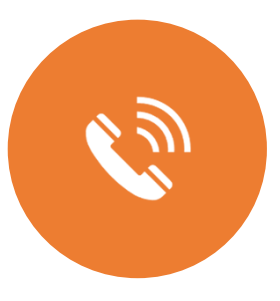

If a call is "Planned" then it is an open task

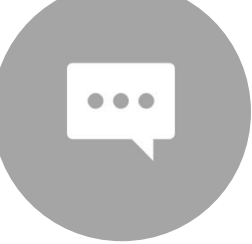

If you had a conversation with contact, then "Held"

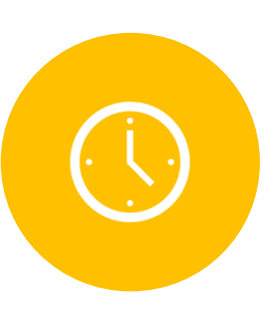

If the call did not occur, reschedule it, not close

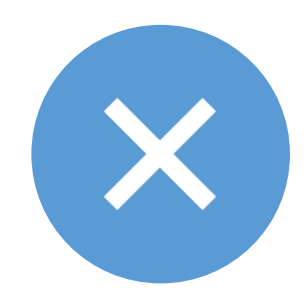

If you give up, mark the call as "Not Held" and do not delete

| 1   | Outbound | Get more information<br>on the proposed deal | Kaos Trading Ltd              |
|-----|----------|----------------------------------------------|-------------------------------|
| / × | Outbound | Get more information<br>on the proposed deal | MTM<br>Investment Bank<br>FSB |
| / × | Outbound | Bad time, will call back                     | Nelson Inc                    |
| / × | Outbound | Bad time, will call back                     | AtoZ Co Ltd                   |
| / × | Outbound | Get more information<br>on the proposed deal | TJ O'Rourke Inc               |

#### List of Calls

An X indicates the call has not been closed

#### Reschedule a Call – Planning later attempt

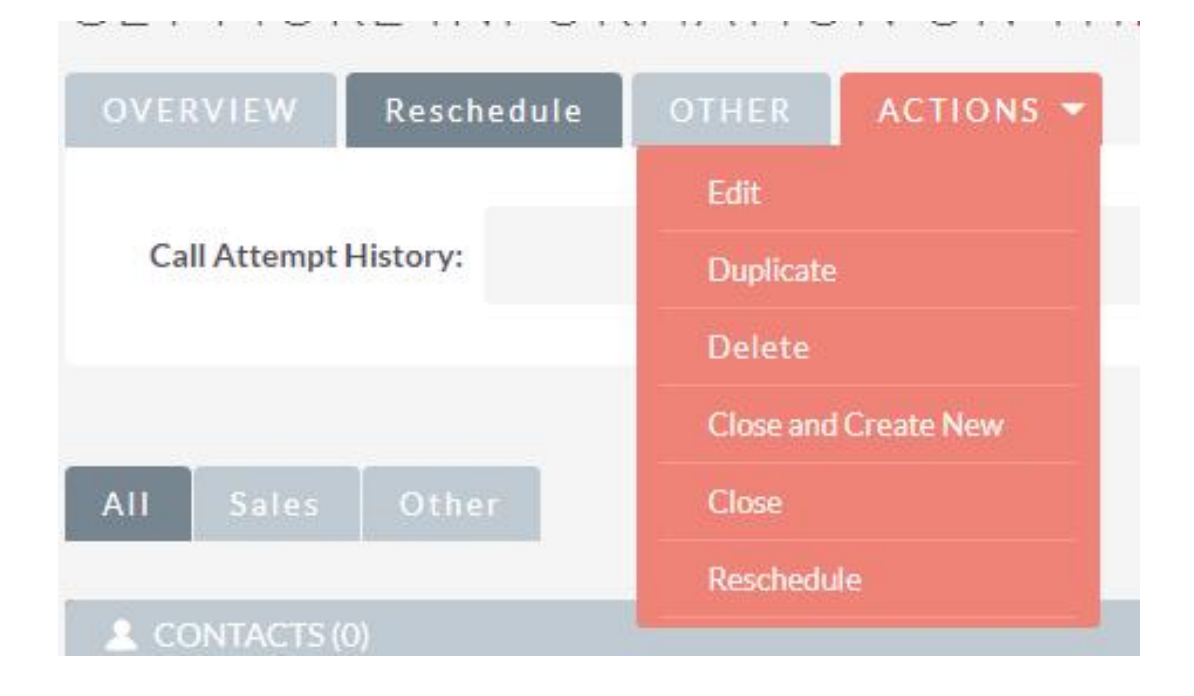

- Leave call open
- Use Actions menu to Reschedule
- Reschedule tab will log previous call attempts